Pomoč za delo s Teamsi

# Kje najdem snov za učno uro in domačo nalogo?

### 1. Prijavi se v Teams

Teams se nahaja na naslovu: <u>teams.microsoft.com</u>, ali na šolski strani za pouk na daljavo <u>online.sola-siska.si</u>.

Poišči svoj AAI račun in se prijavi z (1) uporabniškim imenom in (2) geslom.

# Podatki identitete

| Podatki uporabniškega računa |   |  |  |  |  |
|------------------------------|---|--|--|--|--|
| Uporabniško ime:             | 1 |  |  |  |  |
| Geslo:                       | 2 |  |  |  |  |

Če AAI računa ne najdeš ali ti ne dela, piši na e-naslov: dstanko1967@gmail.com.

## 2. V levem menuju klikni na "Ekipe"

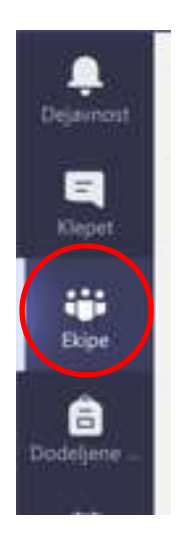

# 3. Izberi željeni predmet

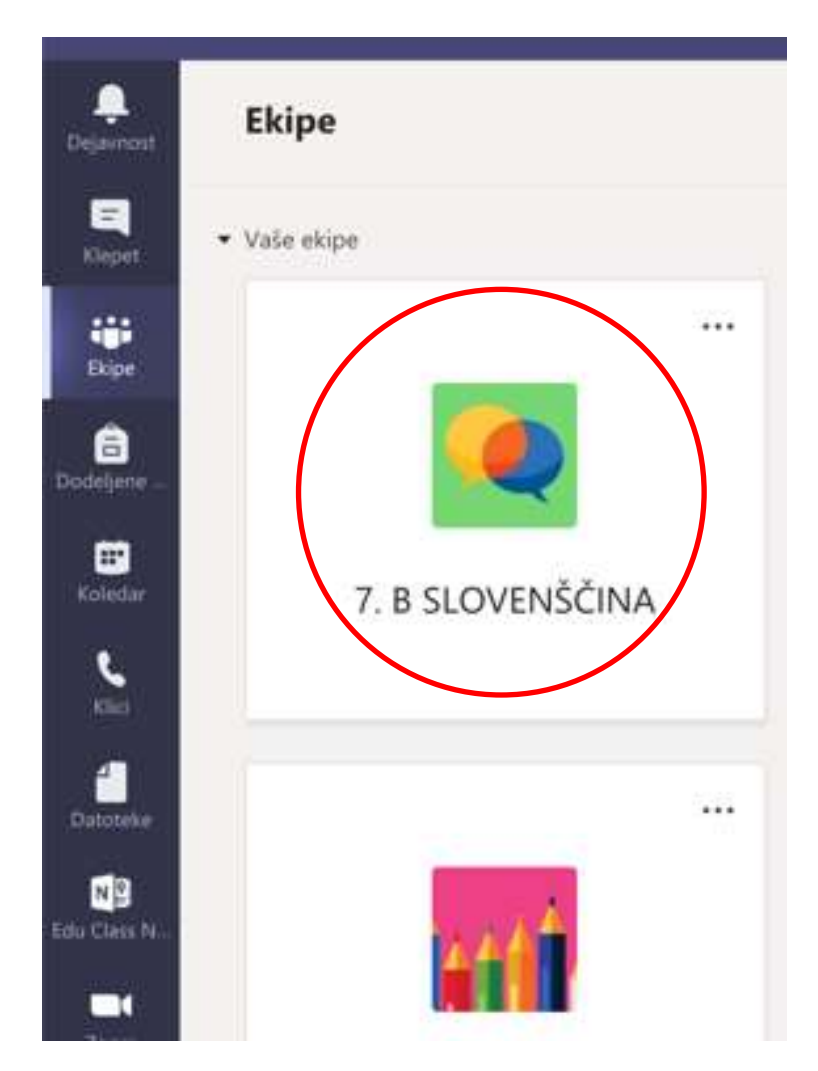

4. Kliki zvezek za predavanje

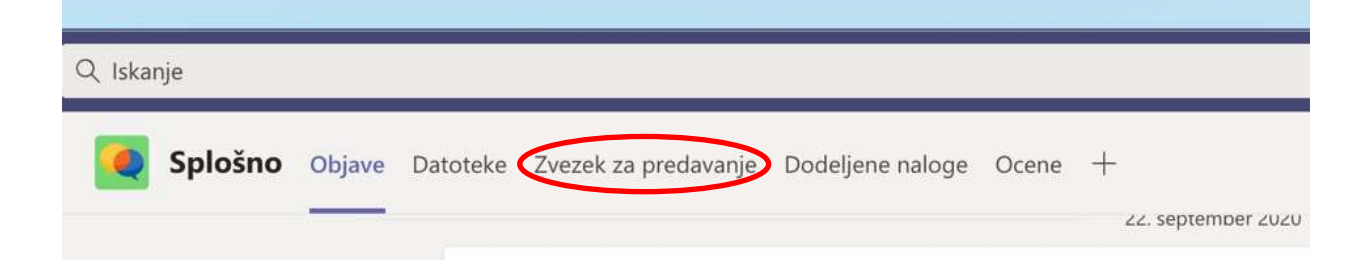

# 5. Klikni na gumb z vijolično puščico ">"

| rosoft Teams Ur | edi Prikal | 5 Okno | Pomoč      |                                                                                            |
|-----------------|------------|--------|------------|--------------------------------------------------------------------------------------------|
|                 |            |        | $e \times$ | Q, Iskarje                                                                                 |
| < Vse skupine   |            |        |            | 5 Spłośno Objave Datoteke Zwezek za predavanje Dodeljene naloge Ocene +                    |
| TS              |            |        |            | Datoteka Osnovno Vstavljanje Risanje Ogled Pomoč Zvezek za predavanja                      |
| TESTNA SKUP     | INA        |        | ***        |                                                                                            |
| Splošno         |            |        |            | Nobena skupina odsekov ni izbrana.                                                         |
|                 |            |        |            | Izberite skupino odsekov, če jo želite odpreti. Lahko pa tudi kliknete tukaj ali pritisnet |

Odprl se ti bo menu s seznamom direktorijev.

# 6. Klikni svoje ime in priimek

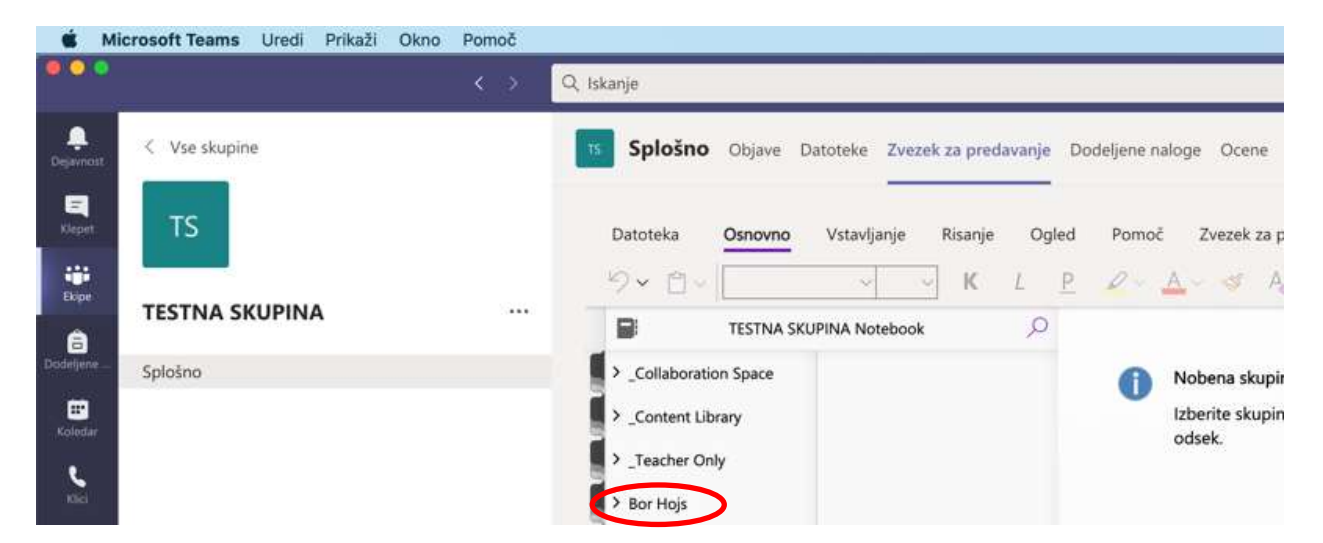

Prikazale se ti bodo pod-izbire.

### 7. Izberi (1) "navodila za spletno delo" ter nato (2) željeno učno uro

Učne ure so razporejene po dnevih.

|   |                            | 6 1 Q 1 | Aarge 1                                                                                                    |                                                                                               |                                                                                                    |  |
|---|----------------------------|---------|----------------------------------------------------------------------------------------------------|-----------------------------------------------------------------------------------------------|----------------------------------------------------------------------------------------------------|--|
| - | C Var shapin               |         | Spholeno Onare Datatan Zwark or producery D                                                                 | Parriel Denis +<br>Parriel Denis aprelation<br>Parriel O Series - 8                           | 19 - Odgel v Seskaletiku — 🖓 Provije, bij istila rusvišt<br>11 Meteratika — 🗇 Guthers under – 🔊 Overani za Offica 👘                                                                                                    |  |
| • | TESTNA SKUPINA<br>Splitine |         | 11511h4 560,0744 Nonesson P 3     200 8440N     200 8440N     2010 8440N     2010 8440N     2010 8000 82044 | 19.9.2020 ZVRSTI JEZIKA                                                                       |                                                                                                    |  |
|   |                            |         | 3 Jaacher Drity                                                                                             | TEMA                                                                                          | FURNELINA CONTO                                                                                                    |  |
|   |                            | 1       | NAVORA ZA 1912.<br>DOMACE HALDER<br>OSTALO                                                                  | KAU SE BOŠ NAUČE. AT                                                                          | DAMELABRE 201810<br>Aug a scalible as another oral?<br>Y Lands Another a raid homes _ print handle?<br>Banks Homes A. (1999)<br>(March Homes A. (1999)<br>Y Lands Another as Lands homes _ your bankle?                                                                                                    |  |
|   |                            |         | 9 Tanas Halwar<br>9 Tanas Haja                                                                              | DELO ZA UČENCA<br>(ČE SE ME UDELEDŠ POUKA<br>V ŽIVO)                                          | Propried presents, models in related plants for minimum presents, 2. doi:<br>Popting proprietes in stant rearrandom: https://www.volution.com/shatch?<br>wr/SP/SampO/PUM/waterervolutione                                                                                                    |  |
|   |                            |         |                                                                                                    | ADVK V ZIVO<br>ZDOM<br>16. K. SINE,<br>06. 12.15<br>PAZI: SPIEJEREBA UHE<br>SCHED, DR. DR. M. | 2426 factor o shreeman facelegach oreal, face as do batt, some ones o<br>prode or the<br>Prote factor o processor May 25x05 mdb.scient.av/942113447<br>av40-132821206000x42404.5514.2524.002139<br>Doctar5 orteo fact doctors prote regiong spectre chees.<br>Ware 2000 science paths from prote (MMA)                                                                                                    |  |
|   |                            |         |                                                                                                    | FORDE PRI DELU                                                                                | Lie Geyan in Guante, in teas pair is the teach of the second second seco |  |

Na desni strani se ti bo prikazala izbrana učna ura (3).

### 8. Preberi povzetek učne ure in navodila

Navodila vsebujejo vse potrebno za pouk na daljavo ter za samostojno delo.

Predlagamo, da si vsebino učne ure prebereš preden greš na učno uro, tako boš najbolje pripravljen na pouk.

Ko končaš z video poukom ali samostojnim učenjem, lahko nadaljuješ z naslednjim korakom – domačo nalogo.

## 9. Domača naloga te čaka v razdelku "domače naloge"

Postopek izbire je enak kot pri "navodila za spletno delo". Domača naloga je poimenovana enako kot učna ura, ki ji pripada.

| Sec. | aft Towns Street Freidit Dans Pr | ent                                                                                                    |                                                   | 0          |
|------|----------------------------------|----------------------------------------------------------------------------------------------------|---------------------------------------------------|------------|
| •••• |                                  | 0.1 Guant                                                                                                    |                                                   | *          |
| -    | 1 41544                          | General from the Conclusion of                                                                                                    | apres tate a                                      | 2000       |
| *    | TESTNA SELIPINA                  |                                                                                                    | 1 2 - <u>A</u> - <u>A</u> - <u>A</u> = - <u>A</u> | - R- 2- 8- |
|      | Sevel                            | <ul> <li>Jamenicker, Huller</li> <li>Jameniker,</li> </ul>                                                                                                    |                                                   |            |
| -    |                                  | - Kernes 1                                                                                                    | That is one in the case that Cauma and So         |            |
| -    |                                  | and any                                                                                                    |                                                   |            |
|      |                                  | To the second second se |                                                   |            |
| -    |                                  |                                                                                                    |                                                   |            |
|      |                                  |                                                                                                    |                                                   |            |
| 1    |                                  |                                                                                                    |                                                   |            |
| 9    |                                  | Alterna Alterna                                                                                                    |                                                   |            |

Navodila niso dovolj jasna? Imate težave pri dostopanju do vsebin ali uporabi orodij za pouk na daljavo?

Brez skrbi.

Vprašajte svojega učitelja ali pa nam pišite in pomagali vam bomo!